# GTU – Student portal manual

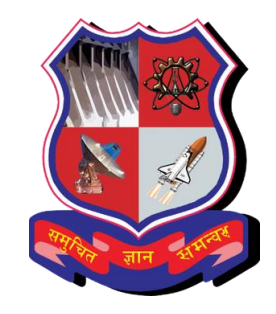

## © www.iweb.ltd

### TABLE OF CONTENTS

| REGISTRATION CONFIRMATION | 3    |
|---------------------------|------|
| _OGIN PAGE                | 4    |
| DASHBOARD                 | 6    |
| APPLY & UPLOAD            | . 13 |
| EE PAYMENT                | . 17 |
| ENROLLMENT CONFIRMATION   | . 27 |
| PAYMENT HISTORY           | . 28 |
| RESET PASSWORD            | . 32 |

**Note** :All the Screen shots are taken from the Mobile view & attached in the below Manual.The Same Portal can work on any device.

#### **REGISTRATION CONFIRMATION**

Г

**Purpose:** Once the student is admitted, email of **Registration Confirmation** will be auto-triggered on the click of Save Admitted Status button available on the same screen.

| <b>gtu_enrollment@gtu.edu.in</b> <svvu.iweb@gmail.com><br/>to me  <del>▼</del></svvu.iweb@gmail.com>                                                          | 8:38 PM (5 minutes ago)    | ☆       | •       | ••• |
|----------------------------------------------------------------------------------------------------|----------------------------|---------|---------|-----|
| Dear Bhathena Arya Sanjaykumar,                                                                                                    |                            |         |         |     |
| You are successfully admitted to <b>C.k.pithawala College Of Engg And Technology</b> under Gujarat Tech<br>pay your Enrollment Fee by clicking the link below | nnological University. Ple | ease lo | gin and | d   |
| http://15.206.247.9/GTU_TEST/account/loginmvc                                                                                                    |                            |         |         |     |
| Your User Id is :201190710299                                                                                                    |                            |         |         |     |
|                                                                                                    |                            |         |         |     |
| Your Password is :passwd@1                                                                                                    |                            |         |         |     |
| Thanks & Regards,                                                                                                    |                            |         |         |     |
| C.k.pithawala College Of Engg And Technology                                                                                                    |                            |         |         |     |
| bec009owner@gtu.edu.in                                                                                                    |                            |         |         |     |

1. In this Registration mail, Student can see their Login details i.e Login Id & password along with link.

- 2. Click on GTU link which is present is the mail.
- 3. After clicking on the GTU link, the user will re-directed to the Login page for login.

### LOGIN PAGE

1. After clicking on the link, the user will re-directed to the Login page for login.

| LOUNDLOGICAT UNIVERSITY          |
|----------------------------------|
| GUJARAT TECHNOLOGICAL UNIVERSITY |
|                                  |
| Login•                           |
|                                  |
| Password*                        |
|                                  |
|                                  |
| SIGN IN                          |
| RESET PASSWORD                   |
|                                  |
|                                  |
|                                  |

2. Student can login by their **Roll no.** (Walking student can login by their **Email Id**)& entering password as **passwd@1** 

3. Click on **Sign In** button.

|                            | ACOUNTOLOGIC OF UNIVERSITY  |  |
|----------------------------|-----------------------------|--|
| GUJAR                      | AT TECHNOLOGICAL UNIVERSITY |  |
| Login <sup>•</sup><br>2011 | 90710299                    |  |
| Passwo                     | ord*                        |  |
|                            |                             |  |
|                            | SIGN IN                     |  |
|                            | RESET PASSWORD              |  |

4. After clicking on **Sign In** button dashboard page will display.

### DASHBOARD

**PURPOSE:** In this page student can see their personal, contact details in read only mode.

| GUJAR               | AT TECHNOLOGICAL<br>UNIVERSITY<br>Sign Out    | PERSONAL DETAILS<br>Gender :<br>DOB :<br>Mobile :<br>Email : Arya09@gmail.com |                    |
|---------------------|-----------------------------------------------|-------------------------------------------------------------------------------|--------------------|
| Your Photo uploaded | is not                                        | Admission<br>category :<br>Student<br>category :<br>CONTACT D                 | OP<br>OP<br>ETAILS |
| BHATHEN             | A ARYA SANJAYKUMAR                            | Address :<br>City :                                                           |                    |
| Program :           | BE (MECHANICAL ENGINEERING)                   | State :                                                                       |                    |
| College :           | C.K.PITHAWALA COLLEGE OF<br>ENGG & TECHNOLOGY | Pincode :                                                                     |                    |
| Merit :             | 1103584                                       |                                                                               |                    |

#### **MY PROFILE**

**PURPOSE:** The objective of the screen is to enter personal details and imported values will come auto fetch from system 1. Expand menu-->Click on **MY PROFILE** Menu.

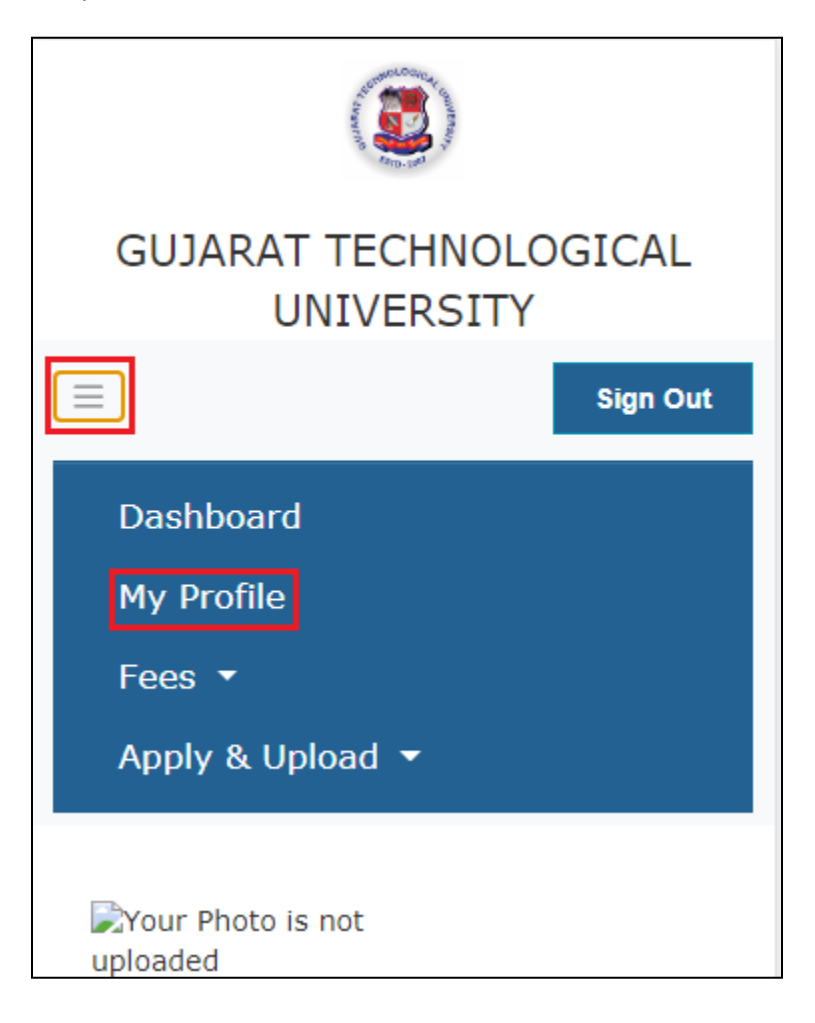

2. After clicking on **MY PROFILE** menu, below screen will be displayed.

|                                     | Select                               | ~ |
|-------------------------------------|--------------------------------------|---|
|                                     | Occupation*                          |   |
| GUJARAT TECHNOLOGICAL               | Select                               | ~ |
| UNIVERSITY                          | I Would Like To Skip Mother Details* |   |
| ≡ Sign Out                          | No                                   | ~ |
|                                     | First Name*                          |   |
| PERSONAL DETAILS                    |                                      |   |
| Name As Per Marksheet / Certificate | Last Name*                           |   |
| BHATHENA ARYA SANJAYKUMAR           |                                      |   |
| Title *                             | Highest Level Of Education*          |   |
| Select                              | Select                               | ~ |
| First Name*                         | Occupation*                          |   |
|                                     | Select                               | ~ |
| Last Name*                          |                                      |   |
|                                     | Save                                 |   |

3. Enter all the mandatory details & click on save button.

|                                     | TWFS                  |
|-------------------------------------|-----------------------|
| targ. (M                            | No                    |
| GUJARAT TECHNOLOGICAL<br>UNIVERSITY | Merit No              |
|                                     | 1103584               |
|                                     | Admission Shift       |
|                                     | First                 |
| PERSONAL DETAILS                    | Admision Quota        |
| Name As Per Marksheet / Certificate | ACPC                  |
| BHATHENA ARYA SANJAYKUMAR           | Admission Category    |
| Title *                             | OP                    |
| Miss.                               | Student Category      |
| First Name *                        | OP                    |
| Arya                                |                       |
| Last Name *                         | Physical Disabilities |
| Sanjaykumar                         | No                    |

Note :1) The values which are imported will be auto-fetched & displayed to the students in a non-editable mode.

(Values imported are TWFS, Admission category, student category, Merit no. Admission Quota, Admission Shift).

2) For direct registration student, details which are being entered at the time of registration should be auto-populated in the student record also.

4. In case, if preferred mailing address & current residence address is same then check the checkbox of Same as preferred mailing address as shown below

| PREFERRED MAILING ADDRESS                   | CURRENT RESIDENT ADDRESS                    |
|---------------------------------------------|---------------------------------------------|
| Address Line 1 *                            | ☑ Same As Preferred Mailing Address         |
| Room No. 5, Dilip singh compound, Jawahar N | Address Line 1 *                            |
| Address Line 2                              | Room No. 5, Dilip singh compound, Jawahar N |
|                                             | Address Line 2                              |
| Address Line 3                              |                                             |
|                                             | Address Line 3                              |
| Country *                                   |                                             |
| India 💌                                     | Country *                                   |
| State *                                     | India                                       |
| Gujarat 💌                                   | State *                                     |
| District *                                  | Gujarat 💌                                   |
| Ahmedabad                                   | District *                                  |
| City                                        | Ahmedabad                                   |
| Ahmedabad                                   | City                                        |

5. If user want to fill parent details then select 'Yes' flag & if want to skip parent details then select 'No' flag & click on save button.

| PARENT DETAILS                       | Occupation*            |
|--------------------------------------|------------------------|
| I Would Like To Chip Esther Details* | Working ~              |
| I would Like to Skip Father Details* | Employer*              |
| Yes 🗸                                | Dixa                   |
| I Would Like To Skip Mother Details* | Designation*           |
| No                                   | HOD 💌                  |
| First Name*                          | Email*                 |
| Renuka                               | renuka@gmail.com       |
| Last Name*                           | Country Code           |
| Singh                                | India(91) 🔻            |
| Highest Level Of Education*          | Area Code/Std Code     |
|                                      | 98202                  |
| Graduate                             | Office/Personal Phone* |
| Occupation*                          | 22569                  |
| Working ~                            | Save                   |

6. After clicking on save button, 'Data Saved successfully' message we pop up on the screen

| Data saved successfully.         |          |
|----------------------------------|----------|
| Ok                               | CAL      |
| UNIVERSITY                       | -        |
|                                  | Sign Out |
|                                  |          |
| PERSONAL DETAILS                 |          |
| Name As Per Marksheet / Certific | cate     |
| BHATHENA ARYA SANJAYKUMAR        |          |
| Title *                          |          |
| Miss.                            |          |
| First Name *                     |          |
| Arya                             |          |
| Last Name *                      |          |
| Sanjaykumar                      |          |

7. Click on '**Ok'** button to proceed further.

#### **APPLY & UPLOAD**

**PURPOSE:** The objective of the screen is to upload documents.

1. Expand menu-->Select Apply & upload --> Apply & upload Click on APPLY & UPLOAD Menu.

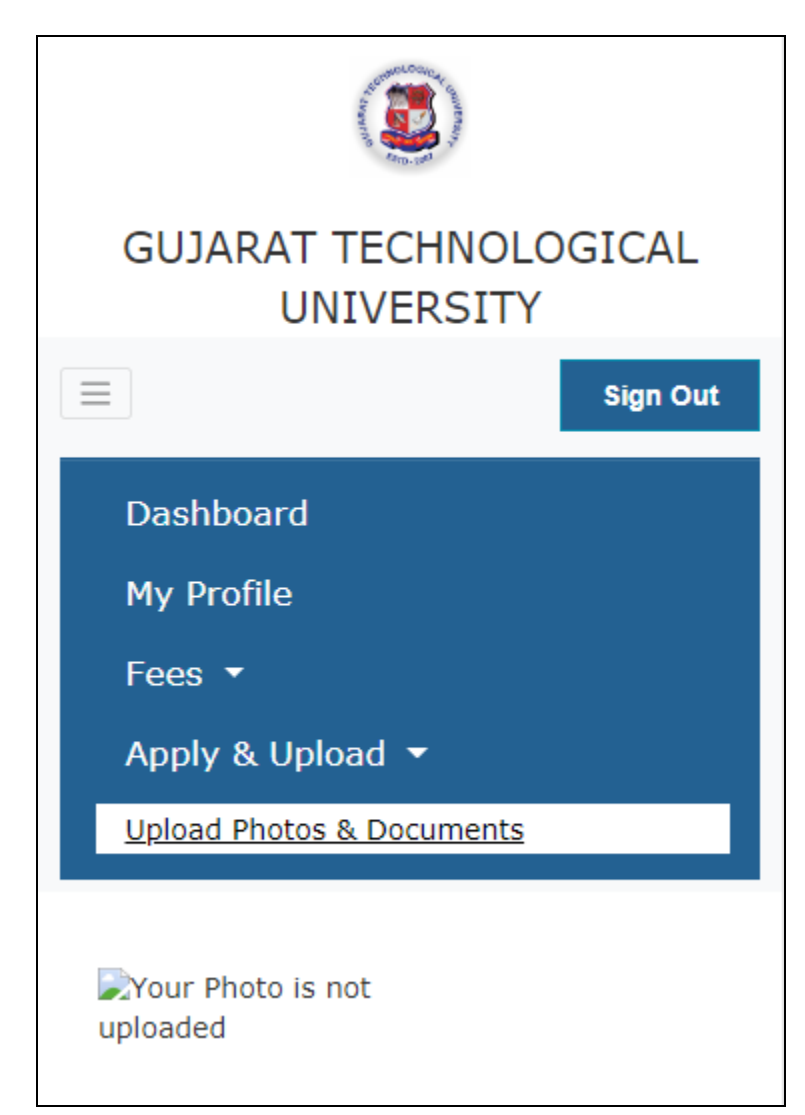

2. After clicking on Upload Photos & Documents menu below page will display.

|                                     | View File :              |
|-------------------------------------|--------------------------|
| <sup>8</sup> 8(1), 1) <sup>63</sup> | view rife .              |
|                                     | Remark :                 |
| UNIVERSITY                          | Submit original document |
| E Sign Out                          |                          |
|                                     | Leaving Certificate      |
| UPLOAD STUDENT DOCUMENTS            | Upload :<br>Choose File  |
| Verify Photo                        | View File : Click Here   |
| Unload -                            | Remark :                 |
| Choose File No file chosen          | Upload latest document   |
| View File :                         |                          |
| Remark :                            | Save                     |
| Upload Student Signature            | Submit                   |

- 3. Student can see admin comments as well as view documents which in uploaded by admin
- 4. User can upload document by clicking on browse button provided as shown below.
- 5. Click on save button.
- 6. After clicking on save button, 'DATA SAVED SUCCESSFULLY' will pop-up on the screen.

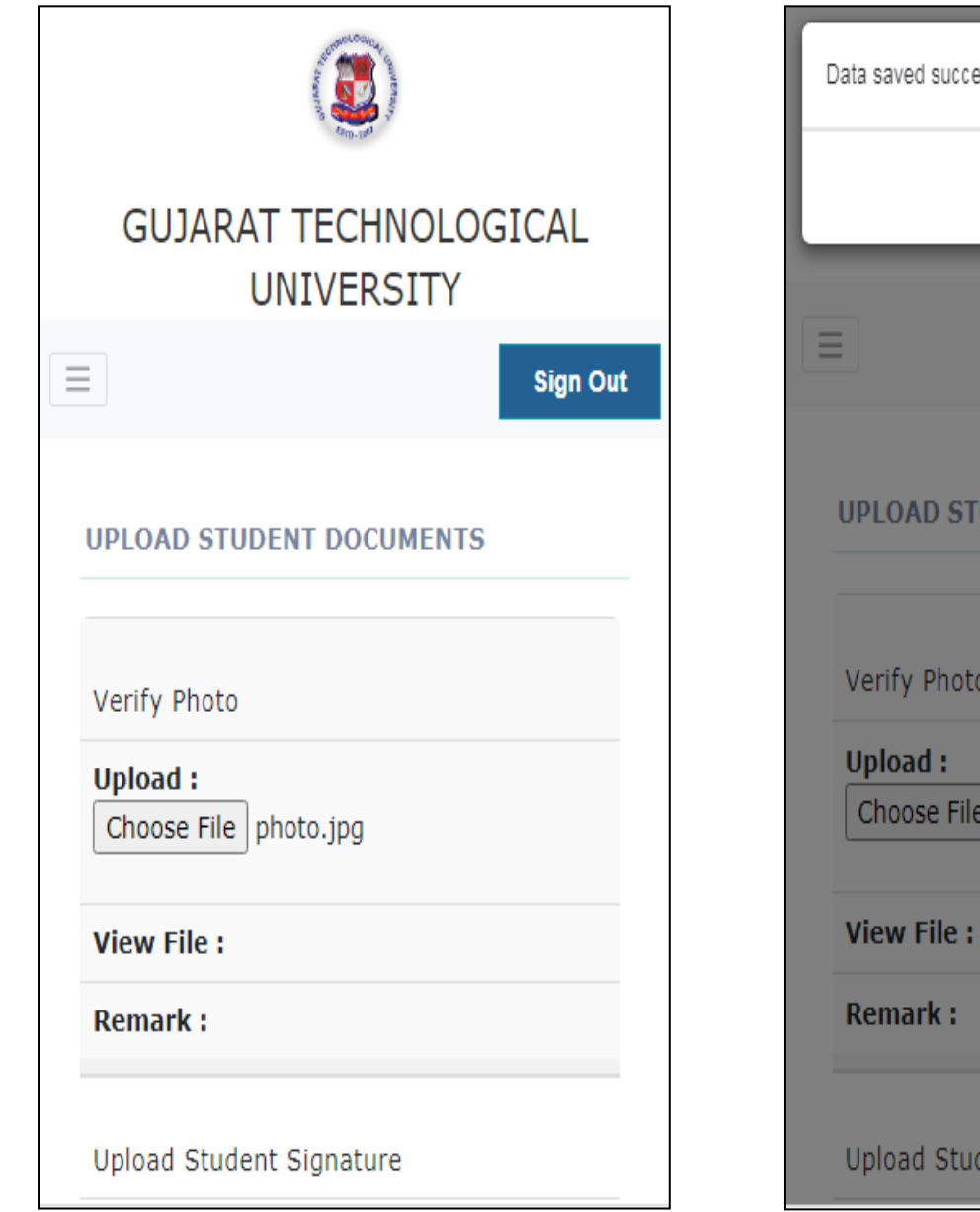

| Data saved successfully. |          |
|--------------------------|----------|
| Ok                       | CAL      |
| UNIVERSITY               |          |
|                          | Sign Out |
| UPLOAD STUDENT DOCUMENTS |          |
| Verify Photo             |          |
| Upload :<br>Choose File  |          |
| View File : Click Here   |          |
| Remark :                 |          |
| Upload Student Signature |          |

7. Then click on submit button.

8. After clicking on submit button, 'DATA SUBMITTED SUCCESSFULLY' will pop-up on the screen.

| Choose File No file chosen                  |
|---------------------------------------------|
| Data submitted successfully.                |
| Ok                                          |
| Aadhar Card                                 |
| Upload :<br>Choose File No file chosen      |
| View File :                                 |
| Remark :                                    |
| Ex Service Man Certificate If<br>Applicable |
| Upload :<br>Choose File No file chosen      |
| View File :                                 |
|                                             |

9. Click on '**Ok**' button to proceed further.

10. Once documents are submitted, editing is not permitted.

#### **FEE PAYMENT**

**PURPOSE:** The objective of the screen is to pay enrollment fee to get enrolled in university.

1. Expand menu-->Select Fees-->Fee payment Click on FEE PAYMENT Menu.

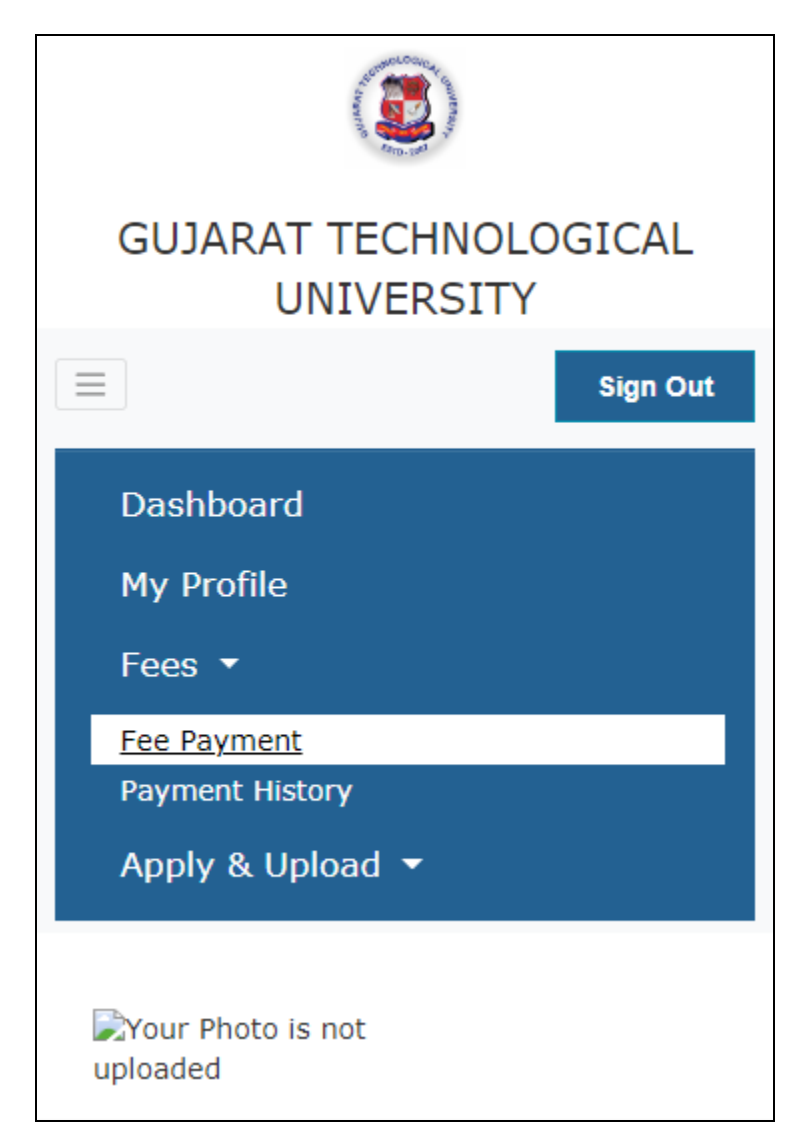

2. After clicking on **Fee payment** menu below page will display.

| GUJARAT TECHNOLOGICAL<br>UNIVERSITY                                             | 2020-21<br>Semester :<br>Semester III<br>FEE DETAILS |
|---------------------------------------------------------------------------------|------------------------------------------------------|
| E Sign Out                                                                      | Fee Type :<br>Enrollment Fee                         |
| Name :<br>BHATHENA ARYA SANJAYKUMAR<br>Program :<br>BE (MECHANICAL ENGINEERING) | 1<br>Total Amt :                                     |
| Academic Year :<br>2020-21<br>Semester :<br>Semester III<br>FEE DETAILS         | 1<br>Pay Online                                      |

#### Note:

1. Before making enrollment payment, Student has to be upload signature & Photo. If not uploaded then After clicking on Pay Online button validation message will be reflected on screen as Please Upload Photo & Signature as shown below.

2. After Clicking on Ok button page will re-directed to UploadPhoto & Documents page.

| BHATHENA ARYA SANJAYKUMAR         |
|-----------------------------------|
| Please Upload Photo and Signature |
| Ok                                |
| Semester :                        |
| Semester III                      |
| FEE DETAILS                       |
| Fee Type :                        |
| Enrollment Fee                    |
| Fee Amt :                         |
| 1                                 |
|                                   |
| Total Amt :                       |
| 1                                 |
|                                   |
|                                   |
| Pay Online                        |

3. Check the Details i.e Name, program, Academics year & semester along with enrollment amount & then move further by clicking on the **Pay Online** button.

4. After clicking on Pay Online, the user will re-directed to the Airpay page for the fee payment.

| English ▼ Gujarat Technological University  Order Id: MF2021019 |              |  |
|-----------------------------------------------------------------|--------------|--|
| Amount :                                                        | □ <b>1 ⊕</b> |  |
| Credit Card                                                     | Debit Card   |  |
| Net Banking                                                     | UPI          |  |

5. On this page, select the payment mode which you are going to use for making payment: Net Banking, Credit Card, Debit card, UPI.

| <                                                                                                    | English 💌                                                |
|----------------------------------------------------------------------------------------------------|----------------------------------------------------------|
| Gujarat Technolo<br>University                                                                                                    | ogical                                                   |
| Order Id: MF2021019                                                                                                    |                                                          |
| Amount : 🗌 1.01 🖶                                                                                                    |                                                          |
| Card Number                                                                                                    |                                                          |
| Card Holder Name                                                                                                    |                                                          |
| Card Exp Date                                                                                                    | 576                                                      |
| Save card now to enable express payme                                                                                                    | nts                                                      |
| MAKE PAYMENT                                                                                                    |                                                          |
| Please note: If your credit or debit card has<br>for ecommerce transactions, it will be <u>blocke</u><br>for all online transactions as per RBI notificat<br>March 16, 2020. | not been used<br><u>d</u> by your bank<br>tion effective |

- 6. Enter valid card number
- 7. Enter valid card holder name.
- 8. Enter valid Card Exp date.
- 9. Enter valid CVV number.

| <                                                                                                    | English                                                                                            | • |
|----------------------------------------------------------------------------------------------------|----------------------------------------------------------------------------------------------------|---|
| Gujarat Tec<br>Unive                                                                                                    | hnological<br>rsity                                                                                |   |
| Order Id: M                                                                                                    | F2021019                                                                                           |   |
| Amount :                                                                                                    | 1.01                                                                                               |   |
| Card Number<br>6070 9361 7065 8147                                                                                             | RuPayı                                                                                             | , |
| Card Holder Name                                                                                                    |                                                                                                    |   |
| Kalpana Khopkar                                                                                                    | 0                                                                                                  |   |
| Card Exp Date                                                                                                    | CVV                                                                                                |   |
| 11/25                                                                                                    | Ш                                                                                                  |   |
| Save card now to enable ex                                                                                                    | press payments                                                                                     |   |
| MAKE PA                                                                                                    | YMENT                                                                                              |   |
| Please note: If your credit or de<br>for ecommerce transactions, it v<br>for all online transactions as per<br>March 16, 2020. | ebit card has not been used<br>will be <u>blocked</u> by your bank<br>r RBI notification effective |   |

10. Click on **MAKE PAYMENT** button, bank page will be open, verify the details and select authentication option to get OTP number.

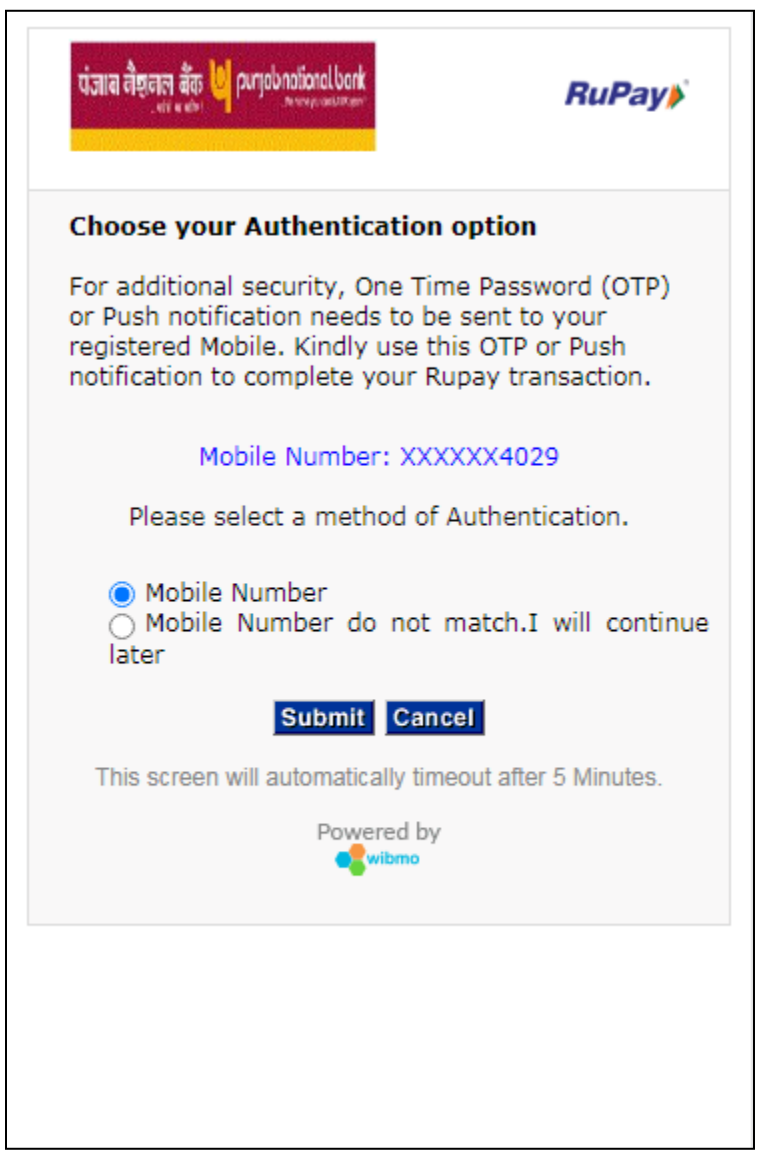

11. Click on submit button.

12. Enter the OTP and click on Submit button.

| น่าแล สี่ฮุลเล ลัส 🙋 purjobnolionalbank                     | น่าสาย สี่สุดสา สัสร 🔟 purjabrationalbank                   |
|-------------------------------------------------------------|-------------------------------------------------------------|
|                                                             | ระบาง เสราะ                                                 |
| The One Time Password has been sent to the below registered | The One Time Password has been sent to the below registered |
| Mobile Number. Please use the OTP and authenticate the      | Mobile Number. Please use the OTP and authenticate the      |
| transaction.                                                | transaction.                                                |
| Not Your Contact Number? <u>Contact Customer Care</u>       | Not Your Contact Number? <u>Contact Customer Care</u>       |
| Date : 05-Jan-2021                                          | Date : 05-Jan-2021                                          |
| Card Number : 6070xxxxxx8147                                | Card Number : 6070xxxxxx8147                                |
| Mobile Number : XXXXX4029                                   | Mobile Number : XXXXX4029                                   |
| OTP                                                         | OTP                                                         |
| (One Time Password)                                         | (One Time Password)                                         |
| Resend OTP<br>Enter OTP                                     | Resend OTP                                                  |
| SUBMIT CANCEL                                               | SUBMIT CANCEL                                               |

13, After clicking on submit button, the user will re-directed to the Payments details page.

| A suggeror                      |          |
|---------------------------------|----------|
| GUJARAT TECHNOLOG<br>UNIVERSITY | SICAL    |
| $\equiv$                        | Sign Out |
| PAYMENT DETAILS                 |          |
|                                 |          |
| 2020-21/MF/0000005              |          |
| Name :                          |          |
| Bhathena Arya Sanjaykumar       |          |
| Enroliment No :                 |          |
| 200090119503                    |          |
| Program :                       |          |
| Be (Mechanical Engineering)     |          |
| Year:                           |          |
| 2020-21                         |          |
| Semester :                      |          |

| Second Year/S | Semester III   |  |
|---------------|----------------|--|
| Payment Dat   | te :           |  |
| 05/01/2021    |                |  |
| Sr No. :      | 1              |  |
| Fee Type :    | Enrollment Fee |  |
| Fee Amt. :    | 1              |  |
| Total Amoun   | t:             |  |
| 1             |                |  |
| Amount In W   | /ords:         |  |
| Rupees One O  | only           |  |
| TRANSACTIO    | ON DETAILS     |  |
| Payment Mo    | de:            |  |
| Online        |                |  |
| Txn No. :     |                |  |
| 27419079      |                |  |
|               |                |  |
|               |                |  |
| Print Receipt |                |  |

14. Student can see their payments details in read only mode i.e Receipt no. , payment

date, enrollment no., payment mode, transaction no. etc.

15. Click on **Print Receipt** button to generate Receipt.

| Augurno Concert     | GUJARAT<br>Nr. Vishwakarma Government Er<br>Chandkheda, Ahm | TECHNOLOGICAL<br>gineering College Nr.Visat Three<br>edabad – 382424 - Gujarat, Cont | UNIVER<br>e Roads, Visa<br>tact - 079-232 | SITY<br>t - Gandhinagar Highway<br>67521/570 |      |
|---------------------|-------------------------------------------------------------|--------------------------------------------------------------------------------------|-------------------------------------------|----------------------------------------------|------|
|                     | R                                                           | eceipt                                                                               |                                           |                                              |      |
| Receipt No :        | 2020-21/MF/0000005                                          | Payment Date :                                                                       | 05/01/20                                  | 021                                          |      |
| Name :              | Bhathena Arya Sanjaykumar                                   | Enrollment No :                                                                      | 200090                                    | 119503                                       |      |
| Program :           | Be (Mechanical Engineering)                                 | Year :                                                                               | 2020-21                                   | I                                            |      |
| Semester:           | Second Year/Semester III                                    | Division :                                                                           | A                                         |                                              |      |
| Sr No.              | Fee Type                                                    |                                                                                      |                                           | Amount                                       |      |
| 1                   | Enrollment Fee                                              |                                                                                      |                                           |                                              | 1.00 |
| Total Amount Paid : |                                                             |                                                                                      |                                           |                                              | 1.00 |
| Amount In Words :   | Rupees One Only                                             |                                                                                      |                                           |                                              |      |
| Details of Payment  |                                                             |                                                                                      |                                           |                                              |      |
| Payment Mode :      | Online <b>Txn No.</b> 27419079                              |                                                                                      |                                           |                                              |      |

#### **ENROLLMENT CONFIRMATION**

F

Once enrollment payment is done, Enrollment number will be generated which is now student's login id. & Enrollment Confirmation email will be go to student. Note: Once enrollment number is generated, student will not able to login By Roll No or EmailId.

| Enrollment Confirmation Index ×                                                                          |                    |   | ē | Ø |
|----------------------------------------------------------------------------------------------------|--------------------|---|---|---|
| gtu_enrollment@gtu.edu.in <svvu.iweb@gmail.com> 10:14 F<br/>to me ▾</svvu.iweb@gmail.com>                | PM (4 minutes ago) | ☆ | * | ÷ |
| Dear Bhathena Arya Sanjaykumar,                                                                          |                    |   |   |   |
| You are successfully enrolled at Gujarat Technological University.                                       |                    |   |   |   |
| Henceforth Your User Id is :200090119503<br>Your Password is:passwd@1                                    |                    |   |   |   |
| To login click here: <a href="http://15.206.247.9/GTU">http://15.206.247.9/GTU</a> TEST/account/loginmvc |                    |   |   |   |
| Please contact office@gtu.edu.in for any queries.                                                        |                    |   |   |   |
| Thank you<br>Gujarat Technological University                                                            |                    |   |   |   |
| Note: Do not reply to this mail. This email is not monitored.                                            |                    |   |   |   |
| Reply Forward                                                                                            |                    |   |   |   |

#### **PAYMENT HISTORY**

**PURPOSE:** The objective of the screen is to view all their past payments history 1. Expand menu-->Select **Fees**-->**Payment History** Click on **PAYMENT HISTORY** Menu.

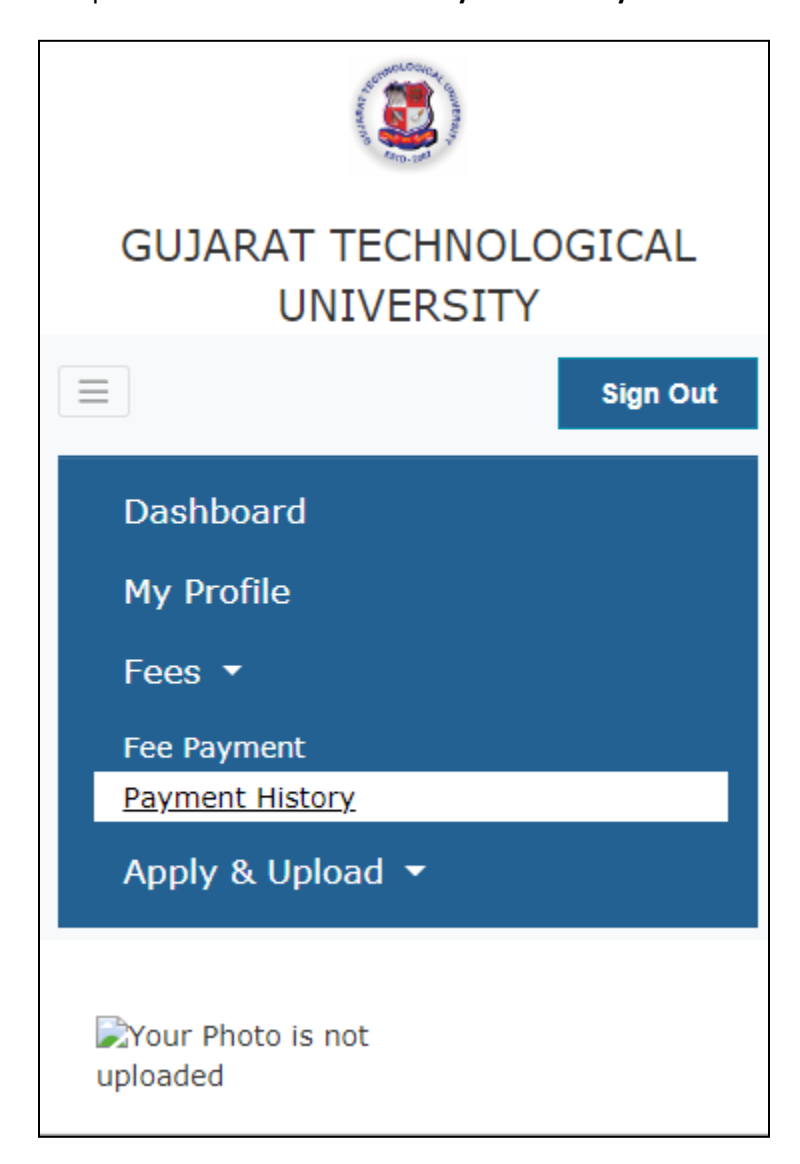

2. After clicking on **Payment History** menu below page will display.

| GUJARAT TECHNOLOGICAL<br>UNIVERSITY |                                                                                                    |  |  |  |
|-------------------------------------|----------------------------------------------------------------------------------------------------|--|--|--|
|                                     | Sign Out                                                                                                    |  |  |  |
| ISTORY<br>Enrollment Fee            |                                                                                                    |  |  |  |
| 1                                   |                                                                                                    |  |  |  |
| 05/01/2021                          |                                                                                                    |  |  |  |
| View                                |                                                                                                    |  |  |  |
|                                     |                                                                                                    |  |  |  |
|                                     |                                                                                                    |  |  |  |
|                                     | Contraction of the second second seco |  |  |  |

3. Student can generate their past payment receipt by clicking on Receipt link against that fee type.

| Automation of the second second secon | GUJARAT TECHNOLOGICAL UNIVERSITY<br>Nr. Vishwakarma Government Engineering College Nr.Visat Three Roads, Visat - Gandhinagar Highway<br>Chandkheda, Ahmedabad – 382424 - Gujarat, Contact - 079-23267521/570 |                 |              |        |
|----------------------------------------------------------------------------------------------------|----------------------------------------------------------------------------------------------------|-----------------|--------------|--------|
|                                                                                                    | R                                                                                                    | leceipt         |              |        |
| Receipt No :                                                                                                    | 2020-21/MF/0000005                                                                                                    | Payment Date :  | 05/01/2021   | 1      |
| Name :                                                                                                    | Bhathena Arya Sanjaykumar                                                                                                    | Enrollment No : | 200090119503 |        |
| Program :                                                                                                    | Be (Mechanical Engineering)                                                                                                    | Year :          | 2020-21      |        |
| Semester:                                                                                                    | Second Year/Semester III                                                                                                    | Division :      | A            |        |
| Sr No.                                                                                                    | Fee                                                                                                    | Туре            |              | Amount |
| 1                                                                                                    | Enrollment Fee                                                                                                    |                 |              | 1.00   |
| Total Amount Paid :                                                                                                    |                                                                                                    |                 |              | 1.00   |
| Amount In Words :                                                                                                    | Rupees One Only                                                                                                    |                 |              |        |
| Details of Payment                                                                                                    | •                                                                                                    |                 |              |        |
| Payment Mode :                                                                                                    | Online                                                                                                    | Txn No.         | 27419079     |        |

After uploading profile photo & entering personal details those details will be displayed in dashboard.

On successful payment, the auto-generated enrollment no. will be displayed in the dashboard as shown below.

|                                           |                                               | PERSONAL I              | DETAILS                                                                         |
|-------------------------------------------|-----------------------------------------------|-------------------------|---------------------------------------------------------------------------------|
| GUJAR                                     | AT TECHNOLOGICAL<br>UNIVERSITY                | Gender :<br>DOB :       | Female<br>15/02/2000                                                            |
| Sign Out                                  |                                               | Mobile :                | 9899999999                                                                      |
|                                           |                                               | Email :                 | Arya09@gmail.com                                                                |
|                                           |                                               | Admission<br>category : | OP                                                                              |
| 20                                        |                                               | Student<br>category :   | OP                                                                              |
|                                           |                                               | CONTACT D               | ETAILS                                                                          |
| BHATHENA ARYA SANJAYKUMAR<br>200090119503 |                                               | Address :               | Room No. 5, Dilip singh<br>compound, Jawahar<br>Nagar Room No. 5,<br>Mahad west |
| Program :                                 | BE (MECHANICAL<br>ENGINEERING)                | City :                  | Ahmedabad                                                                       |
| College :                                 | C.K.PITHAWALA COLLEGE OF<br>ENGG & TECHNOLOGY | State :<br>Pincode :    | Gujarat<br>409098                                                               |

#### **RESET PASSWORD**

**Purpose:** The objective of this screen to help users securely re-establish access to their accounts through the **RESET PASSWORD** button.

| LECHNOLOGICRE UNIVERSIT          |
|----------------------------------|
| GUJARAT TECHNOLOGICAL UNIVERSITY |
| Login                            |
| Password*                        |
|                                  |
| SIGN IN                          |
| RESET PASSWORD                   |
|                                  |

1. After clicking on the **'Reset Password'**, the below screen will be displayed.

| GUJARAT TECHNOLOGICAL UNIVERSITY |
|----------------------------------|
| RESET PASSWORD                   |
| LOGIN ID.                        |
| BACK TO LOGIN                    |
|                                  |
| SUBMIT                           |
|                                  |

2. Enter valid login id & click on submit button as shown below.

| GUJARAT TECHNOLOGICAL UNIVERSITY |
|----------------------------------|
| RESET PASSWORD                   |
| LOGIN ID*                        |
| 200090119503                     |
|                                  |
| BACK TO LOGIN                    |
|                                  |
| SUBMIT                           |
|                                  |

3. After clicking on submit button, 'Email has been sent to you for resetting the password.' will pop-up on the screen.

| Stormologic Press                                      |   |
|--------------------------------------------------------|---|
| Email has been sent to you for resetting the password. |   |
| Ok                                                     |   |
| Login                                                  | ł |
| Password*                                              |   |
|                                                        |   |
| SIGN IN                                                |   |
| RESET PASSWORD                                         |   |
|                                                        |   |
|                                                        |   |

- 4. Click on '**Ok**' button to proceed further.
- 5. Email of **Password Reset** will be auto-triggered on the click of submit button available on the same window.

| Password Reset Inbox ×                                                                                                    |                         |          | Ð | ß |
|----------------------------------------------------------------------------------------------------|-------------------------|----------|---|---|
| <b>gtu_enrollment@gtu.edu.in</b> <svvu.iweb@gmail.com><br/>to me <del>→</del></svvu.iweb@gmail.com>                                     | 1:34 PM (0 minutes ago) | $\Delta$ | • | : |
| Dear User,                                                                                                    |                         |          |   |   |
| You recently requested a password reset for your account.                                                                               |                         |          |   |   |
| To create a new password, click on the link below:<br>https://gtu.iweb.online/ResetPasswordRequest.aspx?user_id=104815&token=3C25F2FD60 |                         |          |   |   |
| Please contact <u>office@gtu.edu.in</u> for any queries.                                                                                |                         |          |   |   |
| Thank you<br>EMS Support Team                                                                                                    |                         |          |   |   |
| Note: Do not reply to this mail. This email is not monitored.                                                                           |                         |          |   |   |
| ← Reply Forward                                                                                                    |                         |          |   |   |

6. Click on link which is mentioned in same mail.

7. After clicking on link below **Change password** link will be displayed on screen.

| GUJARAT TECHNOLOGICAL UNIVERSITY |
|----------------------------------|
| CHANGE PASSWORD                  |
| LOGIN ID*                        |
| 200090119503                     |
| -                                |
| PASSWORD*                        |
|                                  |
| CONFIRM PASSWORD                 |
|                                  |
| SAVE                             |
|                                  |

- 8. Login id will auto fetch from system.
- 9. Enter your new password & click on save button.

| GUJARAT TECHNOLOGICAL UNIVERSITY |
|----------------------------------|
| CHANGE PASSWORD                  |
| LOGIN ID'                        |
| 200090119503                     |
| PASSWORD'                        |
| •••••                            |
| CONFIRM PASSWORD*                |
| SAVE                             |

10. After clicking on submit button, 'Password changed successfully. Please re-login.' will pop-up on the screen.

| A SOLMOLOGIC RE LE                              |
|-------------------------------------------------|
| Password changed successfully. Please re-login. |
| Login*<br>Password*                             |
| SIGN IN<br>RESET PASSWORD                       |
|                                                 |

11. Click on '**Ok**' button to proceed further.

# **END MANUAL**